# Manual Inclusão de Notas Fiscais Auto/RE

Ŀ

J

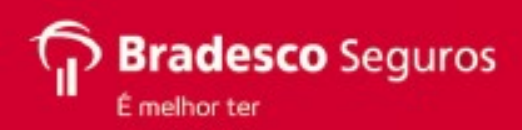

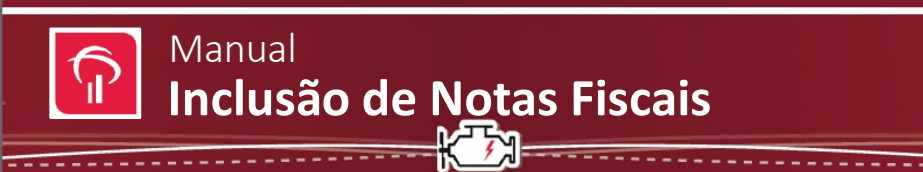

#### ACESSO AO AUDATEX WEB

- 1. Acesse o link: http://cwbradesco.audatex.com.br/ConsultaWeb
- 2. Insira o CNPJ da oficina no campo "Usuário" e clique no botão Entrar.

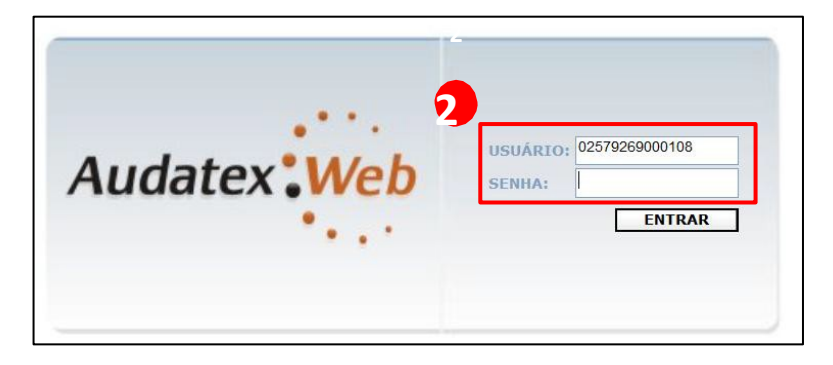

3. Cadastre uma senha conforme a tela abaixo:

| Audatex Web | <ul> <li>Audatex Web - Cadastro de sen</li> <li>Audatex Web - Cadastro de sen</li> <li>Audatex Web / Audatex Web / Audatex</li> </ul> |
|-------------|----------------------------------------------------------------------------------------------------|
|             | Salvar Limpar                                                                                                    |
| 3           | Apelido:         04298286000194           Nova Senha:                                                                                 |

- 4. Retorne a tela inicial para que seja informado o nome do usuário (CNPJ) e a senha cadastrada.
- 5. Na tela seguinte, clique em *Sinistros* para acessar os campos de busca.

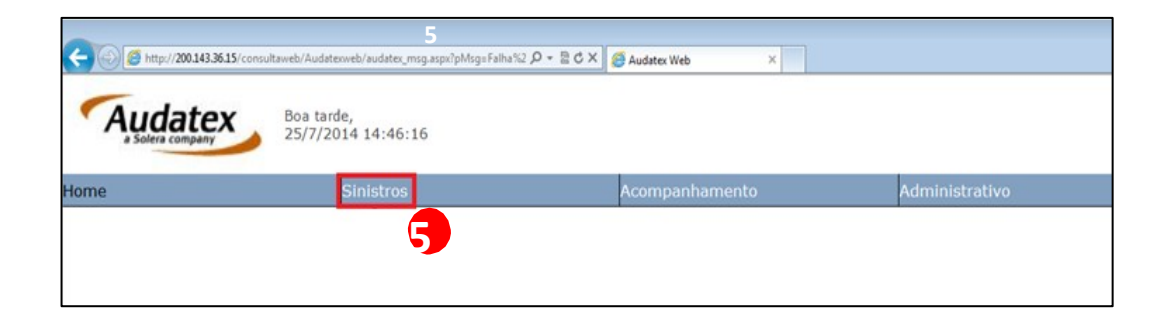

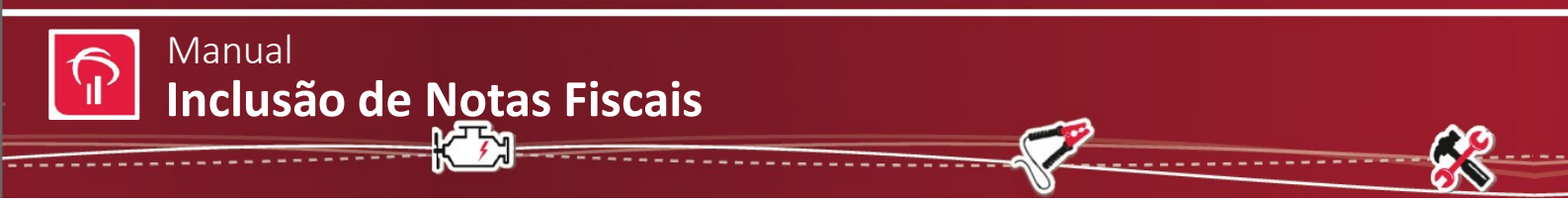

6. Utilize os campos de "Busca de sinistros" por **número sinistro, placa ou chassi** para realizar pesquisa desejada:

7. Clique em "Busca".

| Acc                                       | ompanhamento      | Administrati                                 | vo          | Alterar s    |
|-------------------------------------------|-------------------|----------------------------------------------|-------------|--------------|
|                                           |                   |                                              |             |              |
|                                           |                   |                                              |             |              |
| Pesquisa por Orçar                        | nentista:         |                                              |             |              |
| Status do Processo:                       | Todos             |                                              |             |              |
| Orçamentista:*                            |                   |                                              |             |              |
| Data de Abertura:*                        | de                | até 🛛                                        |             |              |
|                                           |                   | Limpar                                       | Buscar      |              |
|                                           |                   |                                              |             |              |
| Busca de sinistros j                      | por:              |                                              |             |              |
| Nº do Sinistro:                           |                   | Data de Abertura: de                         | até         |              |
| Status do Processo:                       | Todos             | ▼ Data de Vistoria: de                       | 💼 até       | -            |
| Placa do Veículo:                         |                   | Data de Liquidação: de                       | 💼 até       |              |
| Nº do Chassi:                             |                   | Data de Conclusão: de                        | 📑 até       |              |
| Tipo de Vistoria:                         |                   | ▼ Data de Finalização: de                    | até 🛛       |              |
| Tipo S/T:                                 |                   | ▼ Total Avaliado: de R\$                     | até R\$     |              |
| Filtrar oficina por:                      | Apelido      CNPJ |                                              |             |              |
| Oficina:                                  |                   |                                              | •           |              |
|                                           |                   |                                              |             |              |
| Oficina Imagem:                           |                   | <ul> <li>Orçamentista:</li> </ul>            |             |              |
| Reguladora:                               |                   | Conclusão:                                   | Possui Fo   | rnecimento:  |
| Departamento:                             |                   | <ul> <li>Estimativa Mecânica:</li> </ul>     | ▼ Danos nã  | io Cobertos: |
| Notas Fiscais:                            |                   | ▼ Nº da Solicitação:                         | Garantia:   |              |
| Recebido por:                             | Selecione         | <ul> <li>Analista Responsável:</li> </ul>    |             |              |
| UF:                                       |                   | <ul> <li>Data de Recebimento : de</li> </ul> | até         |              |
|                                           |                   | Lin                                          | apar Buscar |              |
|                                           |                   |                                              |             |              |
|                                           |                   | i i                                          |             |              |
| Atribuir vistorias e                      |                   |                                              |             |              |
| Atribuir vistorias e<br>Tipo de Vistoria: | - Selecione -     | ▼ Data de Abertura:* de                      | até         | -            |

8. Nos resultados apresentados, verifique se o processo está com status de **"Analisado".** Clique no orçamento correspondente para ter acesso às informações e os links de inclusão das notas fiscais.

Obs.: Se o processo estiver com status de "Concluído" a oficina não conseguirá inserir as notas fiscais.

| Home     |            |             |                 |          |                      | Sinistros               |                |              |             |                     | Acompanhamento                    |
|----------|------------|-------------|-----------------|----------|----------------------|-------------------------|----------------|--------------|-------------|---------------------|-----------------------------------|
| BUSCA DE | SINISTR    | OS - RESULT | ADOS            |          |                      |                         |                |              |             |                     |                                   |
| Nova b   | usca       | Exportar    |                 |          |                      |                         |                |              |             |                     |                                   |
| Situação | <u>Orc</u> | Status      | <u>Sinistro</u> | Garantia | <u>Data Vistoria</u> | <u>Retorno Vistoria</u> | Data Conclusão | <u>Placa</u> | Oficina     | <u>Orçamentista</u> | Veículo                           |
| ۲        | 994198     | 1 Analisado | 203201402242323 | RCF      |                      |                         | 15/05/2014     | AGN-2193     | A CONSULTAR | BRADESCO            | GM CHEVETTE SE 2P 1.6 Álcool 1987 |
|          |            | 8           |                 |          |                      |                         |                |              |             |                     |                                   |

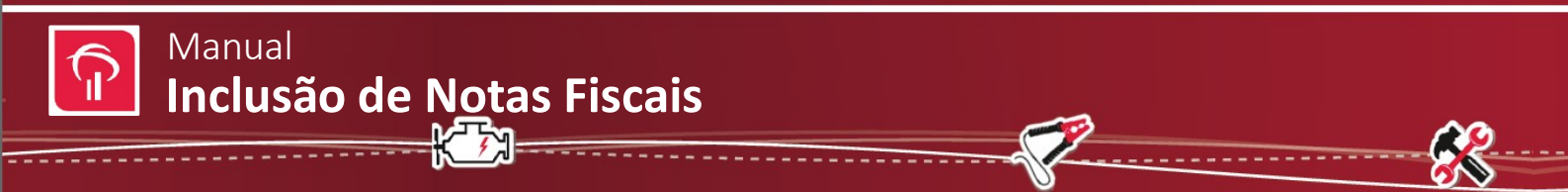

## **CADASTRANDO A NOTA**

- 9. No menu lateral clique na opção "Notas Fiscais".
- 10. Para inserir a Nota Fiscal clique no botão "Incluir nota fiscal", conforme abaixo:

| PROCESSO              |                           |                                                   |
|-----------------------|---------------------------|---------------------------------------------------|
| Dados Gerais          |                           |                                                   |
| Imagens               |                           |                                                   |
| Laudo de Salvado      |                           |                                                   |
| Laudo Av. de<br>Danos | Cliente:<br>Tipo:         | Data de Abertura:<br>Orçamento:                   |
| Nota Cobertura        | Veículo:                  | Placa:                                            |
| Orçamento             | 10<br>Incluir nota fiscal | Finalizar processo Voltar                         |
| SR                    |                           |                                                   |
| Histórico             |                           | Total de Notas Fiscais R\$ 0,00 R\$ 0,00 R\$ 0,00 |
| Parecer               |                           |                                                   |
| Notas Fiscais         |                           |                                                   |
| Protocolo de NF's     |                           |                                                   |
| Workflow              |                           |                                                   |
|                       |                           |                                                   |

A – PROCEDIMENTO PARA INCLUSÃO DE NOTA FISCAL DE TALÃO MANUALMENTE

- 11. Preencha todos os dados (Data da Emissão / Número da Nota / CNPJ Beneficiário / Série da Nota / Natureza da operação / Valor total dos Serviços).
- 12. Clique em "Salvar".

| 12 | Acompanhamento                                                                                                    | Administrativo Alterar senha                                             |
|----|----------------------------------------------------------------------------------------------------|--------------------------------------------------------------------------|
|    | SINISTRO Nº 2032                                                                                                    | )1402242323-3 - Status ANALISADO                                         |
|    | Cliente: RAFAEL CARMINACI<br>Tipo:<br>Veículo:                                                                                                    | Data de Abertura:<br>Orçamento:<br>Placa:                                |
| 12 | Salvar Voltar Procurar                                                                                                    | Enviar                                                                   |
|    | Totais Orçamento do Beneficiário<br>Peças: 0,00<br>Serviços: 0,00                                                                                                    | Totais NF´s Cadastradas do Beneficiário<br>Peças: 0,00<br>Serviços: 0,00 |
|    |                                                                                                    | Nota Fiscal                                                              |
| 1  | Data emissão:<br>Número da nota:<br>Número da nota:<br>CNPJ Beneficiário:<br>Série da Nota:<br>→ selecione → ▼<br>Natureza da operação:<br>Prest. Serviços / Venda ▼<br>Valor Total de Peças:<br>R\$<br>Valor Total dos Serviços:<br>R\$ |                                                                          |

Bradesco Auto/RE Cia. de Seguros - Superintendência de Rede Referenciada Auto

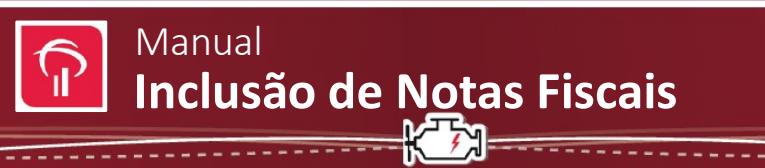

13. Na parte superior da tela aparecerá a seguinte informação: "Nota Fiscal incluída com sucesso. Deseja incluir outra Nota Fiscal?". Caso ainda existam notas a serem inclusas clique em "Sim" e siga os mesmos passos dos itens **11** e **12**, caso contrário clique em "Não".

|                             | A conformations  |                                     | Automation of the                     |                             | 13                      |       |
|-----------------------------|------------------|-------------------------------------|---------------------------------------|-----------------------------|-------------------------|-------|
|                             | Nota Fiscal in   | SINISTRO Nº 10<br>cluída com sucess | 4201402272844-1<br>50. Deseja incluir | Status ANA<br>outra Nota F  | LISADO<br>iscal? Sim Nê | io    |
| Jiente:<br>Npo:<br>Veiculo: |                  |                                     |                                       | Data de<br>Orçame<br>Placa: | Abertura:<br>ato:       |       |
| Salvar                      | Voltar           | [                                   | Procurar                              | Enviar                      |                         |       |
| Fotais Orça                 | mento do Benefio | ciário                              | Tota                                  | is NF's Cada                | stradas do Benefic      | iário |
| Peças:                      |                  | 38,00                               | Peça                                  | s:                          |                         | 0.00  |
| Serviços:                   |                  | 2.637,00                            | Serv                                  | iços:                       |                         | 0,00  |
| Franquia:                   |                  | 1.085,00                            |                                       |                             |                         |       |
| Data emissă                 | 0:               |                                     |                                       |                             |                         |       |
| 25/07/2014                  |                  |                                     |                                       |                             |                         |       |
| Número da r                 | nota:            |                                     |                                       |                             |                         |       |
| 66465                       |                  |                                     |                                       |                             |                         |       |
| Série da Not                | a:               |                                     |                                       |                             |                         |       |
| 1 - Única                   | •                |                                     |                                       |                             |                         |       |
| Natureza d                  | a operação:      |                                     |                                       |                             |                         |       |
| Prestação S                 | erviços 💌        |                                     |                                       |                             |                         |       |
| Valor Tota                  | l dos Serviços:  |                                     |                                       |                             |                         |       |
| R\$ 1552                    |                  |                                     |                                       |                             |                         |       |
|                             |                  |                                     |                                       |                             |                         |       |

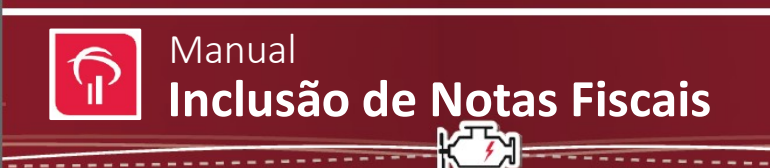

### VINCULANDO A NOTA

14. Clique no símbolo da câmera em vermelho.

| Cliente:<br>Tipo:<br>Veículo: |               |          |              |          |              | Da<br>On<br>Pla | ta de Abertura:<br>çamento:<br>ica: |              |    |      |   |
|-------------------------------|---------------|----------|--------------|----------|--------------|-----------------|-------------------------------------|--------------|----|------|---|
| Incluir n                     | ota fiscal    | Finaliza | r processo   | Voltar   | Parecer      | le Exclusão:    | - selecione                         |              |    |      | • |
| Agente                        | Beneficiário  | No       | Dt Emissã    | o Nature | za           | Total Peças     | Total Serviços                      | Total Nota   | ٨  | ções |   |
| BRADESCO                      | SUDERLON - DR | IP 6464  | 25/07/2014   | Venda d  | ie Materiais | R\$ 38,00       | R\$ 0,00                            | R\$ 38,00    | 31 | 6    | 3 |
| BRADESCO                      | SUDERLON - DR | P 66465  | 5 25/07/2014 | Prestac  | ão Servicos  | R\$ 0.00        | R\$ 1.552.00                        | R\$ 1.552.00 | 31 | - 6  |   |

15. Clique no botão "Procurar" para buscar em seu computador a imagem que deseja vincular, <u>sendo</u> <u>permitidas apenas imagens em formato JPG (JPGE).</u>

Obs.: O termo de quitação deve ser inserido junto a nota de serviço ou peças.

- 16. Clique em "Adicionar".
- 17. Clique no botão superior "Incluir Imagem".

| lome                                                                     | Sinistros | 17 | Acompanhamento                                                        | Administrativo         |                                                                   | Alterar senha            |   |
|--------------------------------------------------------------------------|-----------|----|-----------------------------------------------------------------------|------------------------|-------------------------------------------------------------------|--------------------------|---|
| USCAR                                                                    |           | :  | SINISTRO Nº 10420140227                                               | 2844-1 - Status ANA    | LISADO                                                            |                          |   |
| l <sup>o</sup> do sinistro:<br>ok<br>pusca avançada                      |           |    | Cliente:<br>Tipo:<br>Veículo:                                         |                        | Data de Abertura:<br>Orçamento:<br>Placa:                         |                          |   |
| ROCESSO<br>ados Gerais<br>nagens<br>sudo de Salvado<br>audo Av. de Danos |           |    | Data Emissão:25/7/2014<br>Nº da Nota:6464<br>Modelo:1<br>Chave DANFE: |                        | Natureza Operação:<br>Série da Nota:1 - Únic<br>Operação Fiscal:0 | venda de Materiais<br>Ja |   |
| ota Cobertura<br>rçamento                                                |           | 18 | Incluir Imagem Voltar                                                 |                        |                                                                   |                          |   |
| R<br>istórico<br>arecer                                                  |           |    | Escolha o índice para as imagens<br>Tipo de Imagem: Nota Fiscal •     | Sub Grupo: Nota Fiscal | • Tipo de                                                         | Documento: Original      | • |
| otas Fiscais<br>otocolo de NF's<br>orkflow                               |           |    | Escolha o arquivo a ser inserido                                      |                        |                                                                   |                          |   |
| inções Oficina<br>comp. Serviços                                         |           |    | Arquivo:                                                              |                        |                                                                   | Procurar                 |   |
|                                                                          |           | 16 | Adicionar                                                             |                        |                                                                   |                          |   |

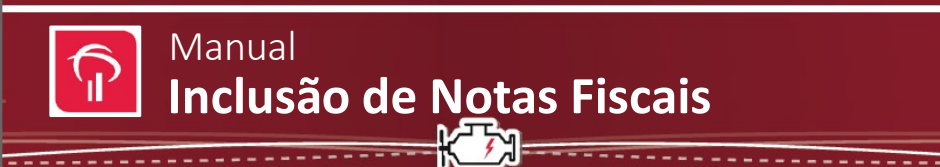

- 18. Depois de inserida a nota, observe que o símbolo da câmera fica na cor **verde**.
- 19. Clique no botão "Finalizar Processo".

| tome                 | Sinistros                     | Acompanham     | ento      |                   | 18 Administrativ       | 0                          |                                  | Alterar se              | nha   |       |   |
|----------------------|-------------------------------|----------------|-----------|-------------------|------------------------|----------------------------|----------------------------------|-------------------------|-------|-------|---|
| IUSCAR               | SINIS                         | rro nº 104     | 201402    | 272844-           | 1 - Status Al          | NALISAD                    | þ                                |                         |       |       |   |
| ok<br>busca avançada | Cliente:<br>Tipo:<br>Veículo: |                |           | 1                 |                        | Dat<br>Orç<br>Pla          | a de Abertura:<br>amento:<br>ca: |                         |       |       | 1 |
| ROCESSO              |                               |                |           |                   | 18                     |                            |                                  |                         |       |       | i |
| Dados Gerais         | Inclu                         | ir nota fiscal | Finaliza  | r processo        | Voltar Parecer d       | e Exclusão:                | selecione                        |                         |       |       |   |
| magens               | -                             |                |           | Management Street | Colores and Colores    | ROTHONOLOGY AND ADDRESS OF | Noncommunity of the              | No. of Concession, Name | _     | - 10  | 1 |
| audo de Salvado      | Agente                        | Beneficiário   | o N⁰      | Dt Emissão        | Natureza               | Total Peças                | Total Serviços                   | Total Nota              |       | lções |   |
| audo Av. de Danos    | BRADESC                       | O SUDERLON -   | DRP 6464  | 25/07/2014        | Venda de Materiais     | R\$ 38,00                  | R\$ 0,00                         | R\$ 38,00               | 31    | : 6   | , |
| lota Cobertura       | 0010500                       | 0              | 000 4444  | 25/02/2024        | Desetanta Canada       | 04.0.00                    | D# 1 073 00                      | D4 1 000 00             | 2.    |       |   |
| Drçamento            | BRADESC                       | O SOUERLON -   | DI0, 0040 | 25/07/2014        | Prescação Serviços     | K\$ 0,00                   | K\$ 1.552,00                     | K§ 1.552,00             |       | 5 000 |   |
| R                    | 1000                          |                |           |                   | Total de Notas Fiscais | R\$ 38,00                  | R\$ 1.552,00                     | R\$ 1.5                 | 90,00 |       |   |
| listórico            |                               |                |           |                   |                        |                            |                                  |                         |       |       | 1 |
| Parecer              |                               |                |           |                   |                        |                            |                                  |                         |       |       |   |
| lotas Fiscais        |                               |                |           |                   |                        |                            |                                  |                         |       |       |   |
| rotocolo de NF's     |                               |                |           |                   |                        |                            |                                  |                         |       |       |   |
| Vorkflow             |                               |                |           |                   |                        |                            |                                  |                         |       |       |   |
| unções Oficina       |                               |                |           |                   |                        |                            |                                  |                         |       |       |   |
| tcomp. Serviços      |                               |                |           |                   |                        |                            |                                  |                         |       |       |   |

- 20. Após finalizar o processo, observe a mensagem de confirmação na parte superior da tela.
- 21. Dessa forma os cadeados serão fechados automaticamente.

| Home                                            | Sinistros 20 | Acor           | npanhamento     |               | Administrativo         | )                | Al              | terar senha  |     |      |
|-------------------------------------------------|--------------|----------------|-----------------|---------------|------------------------|------------------|-----------------|--------------|-----|------|
| BUSCAR                                          |              | CINICIPO       | 10 10120110     | 0070044       | 1 Chatura AA           |                  |                 |              |     |      |
| Nº do sinistro:                                 | 20           | Brocosco da of | cine SUDEDLON   | DDD foi final | izado com succeso      | ALISADO          |                 |              |     |      |
| ok                                              |              | Processo da or | UNA SUDERLUN-I  | URP IOI IIIdi | 12400 COITI SUCESSO.   |                  |                 |              |     |      |
| busca avançada                                  |              | Cliente:       |                 | 2             |                        | Data de          | Abertura:       |              |     |      |
| PROCESSO                                        |              | Tipo:          |                 |               |                        | Orçam            | ento:           |              |     |      |
| Dados Gerais                                    |              | Veículo:       |                 |               |                        | Placa:           |                 |              |     |      |
| Imagens                                         |              | Incluir nota ( | iscal Incluir n | ota fiscal    | Voltar                 |                  | elecione        |              |     |      |
| Laudo de Salvado                                |              | Incluit note i |                 | ota inscar    | Parecer de             | Exclusao: 5      | electorie       |              | _   |      |
| Laudo Av. de Danos                              |              | Agente         | Beneficiário    | Nº Dt I       | Emissão Natureza       | Total Peça       | s Total Serviço | s Total Nota | Açi | ões  |
| Nota Cobertura                                  |              | BRADESCO       | SUDERLON - DRP  | 6464 25/10    | 01/2014 Venda de Mate  | eriais R\$ 38,00 | R\$ 0,00        | R\$ 38,00    | 80  | n 📎  |
| Orçamento                                       |              | PRADECCO       |                 |               | 1/2014 Prostanão Con   | ions Pt 0.00     | Re 1 552 00     | DE 1 553 00  | 4   | - 00 |
| SR                                              |              | BRADESCO       | SUDERLON - DRP  | 00405 25/:0   | 1.2014 Prestação Sen   | 11905 K\$ 0,00   | K\$ 1.552,00    | N\$ 1.552,00 |     | H .4 |
| Histórico                                       |              |                |                 |               | Total de Notas Fiscais | R\$ 38,00        | R\$ 1.552,00    | R\$ 1.552,00 | 21  |      |
| Parecer<br>Notes Fiscais                        |              |                |                 |               |                        |                  |                 |              |     |      |
| Notas Fiscais<br>Drotocolo de NE <sup>1</sup> c |              |                |                 |               |                        |                  |                 |              |     |      |
| Workflow                                        |              |                |                 |               |                        |                  |                 |              |     |      |
| Funções Oficina                                 |              |                |                 |               |                        |                  |                 |              |     |      |
| Acomp. Servicos                                 |              |                |                 |               |                        |                  |                 |              |     |      |
|                                                 |              |                |                 |               |                        |                  |                 |              |     |      |

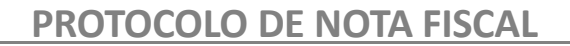

-----

22. Clique em "Protocolo de NF's".

Inclusão de Notas Fiscais

K 73

Manual

23. Clique no ícone existente no canto direito.

| Home                                    | Sinistros | Acompanhamento                | Administrativo                                                                                                    | Alterar senha | 23    |
|-----------------------------------------|-----------|-------------------------------|----------------------------------------------------------------------------------------------------|---------------|-------|
| BUSCAR                                  |           | SINISTRO Nº 10320140411137    | 8-1 - Status ANALISADO                                                                                                    |               |       |
| Nº do sinistro:<br>ok<br>busca avançada |           | Cliente:<br>Tipo:<br>Veículo: | Data de Ab<br>Orçamento<br>Placa:                                                                                                    | ertura:       |       |
| PROCESSO<br>Dadas Carais                |           |                               | and the design of the second second sec |               |       |
| Imagens                                 |           | Codigo do Protocolo           | 24/07/2014 09:21:32                                                                                                    |               | Ações |
| Laudo de Salvado                        |           | < < Anterior Próximo > >      |                                                                                                    |               |       |
| Laudo Av. de<br>Danos<br>Nota Cobertura |           |                               |                                                                                                    |               | 23    |
| Orçamento                               |           |                               |                                                                                                    |               |       |
| SK<br>Histórico                         |           |                               |                                                                                                    |               |       |
| Parecer                                 |           |                               |                                                                                                    |               |       |
| Notas Fiscais                           | 22        |                               |                                                                                                    |               |       |
| Protocolo de NF's                       | -         |                               |                                                                                                    |               |       |
| Workflow                                |           |                               |                                                                                                    |               |       |
| Funções Oficina                         |           |                               |                                                                                                    |               |       |
| Acomp. Serviços                         |           |                               |                                                                                                    |               |       |

24. Será exibido um protocolo conforme a imagem abaixo. Ele deverá ser impresso e enviado junto à nota fiscal para "Reguladora" responsável da região.

(Obs: o bloqueio de pop-up do seu computador deve estar desabilitado.)

| BRADE<br>BRADES<br>33055146 | ADORA<br>SCO AUTO/<br>CO<br>1000193 | RE CIA DI        | ESEGUROS            | 5                                                   |                                                                               | OFICINA<br>AUTO PAL<br>0691146900<br>RUA QUITA | ACE - DRP<br>0169<br>NDUBA -            |                                         |
|-----------------------------|-------------------------------------|------------------|---------------------|-----------------------------------------------------|-------------------------------------------------------------------------------|------------------------------------------------|-----------------------------------------|-----------------------------------------|
|                             |                                     |                  | P                   | ROTOCOLO DE                                         | RECEPÇÃO DAS NOT                                                              | TAS FISCAIS                                    |                                         |                                         |
| Orçament                    | o Nº:44925                          |                  |                     | 6                                                   | Sinistro: 103201404111378                                                     |                                                |                                         |                                         |
|                             |                                     |                  |                     |                                                     |                                                                               |                                                |                                         |                                         |
|                             |                                     |                  |                     | SUMÁRIO (                                           | DAS NOTAS CADASTR                                                             | ADAS                                           |                                         |                                         |
| Número                      | Série                               | Modelo           | Op Fiscal           | SUMÁRIO (<br>Data Emissão                           | Natureza Op.                                                                  | Tot. Materiais                                 | Tot. Serviços                           | Total Geral                             |
| Número<br>9283              | Série<br>1 - Única                  | Modelo<br>1      | Op Fiscal           | SUMÁRIO (<br>Data Emissão<br>16/7/2014              | Natureza Op.<br>Prestação Serviços                                            | Tot. Materials                                 | Tot. Serviços<br>R\$ 795.60             | Total Geral<br>R\$ 795,60               |
| Número<br>9283<br>10466     | Série<br>1 - Única<br>1 - Única     | Modelo<br>1<br>1 | Op Fiscal<br>0<br>0 | SUMÁRIO I<br>Data Emissão<br>16/7/2014<br>16/7/2014 | DAS NOTAS CADASTR<br>Natureza Op.<br>Prestação Serviços<br>Venda de Materiais | Tot. Materiais<br>R\$ 0,00<br>R\$ 9,879,35     | Tot. Serviços<br>R\$ 795,60<br>R\$ 0,00 | Total Geral<br>RS 795,60<br>RS 9.879,35 |

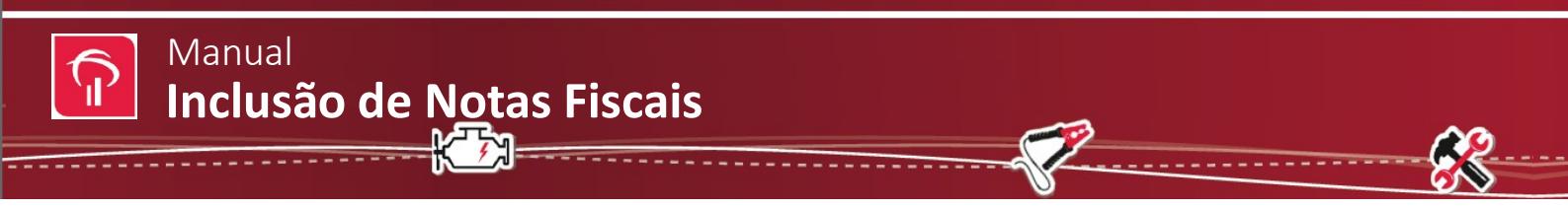

## **B – PROCEDIMENTO PARA INCLUSÃO DE NOTA FISCAL AUTOMATICAMENTE**

1. Faça o Up Load do arquivo XML, clicando em Procurar...

| CAR<br>o sinistro:<br>ok<br>seca avançadı<br>CESSO<br>4 Gerais<br>mis<br>ode    | SINISTRO Nº 103201402594465-1 - Status ANA<br>Charles MARCE MURRO DE CARVA HO<br>Free alline Ro<br>Vectures Toyotra conscita (12-3 xe 2.0 fev flee Aut 3<br>Salvar Voltar | LISADO<br>Procurar Enviar                                                                                                    | Data de Abertura: 2/3/2014<br>Dramento: 20050<br>Place 104-8092                                                                                                    |                                                                                                    |
|---------------------------------------------------------------------------------|----------------------------------------------------------------------------------------------------|----------------------------------------------------------------------------------------------------|----------------------------------------------------------------------------------------------------|----------------------------------------------------------------------------------------------------|
| CESSO<br>s Gerais<br>ens<br>o de<br>do                                          | Salvar Voltar                                                                                                    | Procurar Envlar                                                                                                    | -                                                                                                    |                                                                                                    |
| do                                                                              | Totais Orçamento do Beneficiário                                                                                                    | Escolher arquivo a carregat                                                                                                    | - Calumate in Restriction                                                                                                    |                                                                                                    |
| a <u>A v. de</u><br>8<br>Cobertura<br>mento                                     | Peças: 1.214<br>Serviços: 1.256<br>Franquia: 1.955<br>Não Coberto: 306                                                                                                    | Organizar - Nova past                                                                                                    |                                                                                                    | ar modelos XML                                                                                                    |
| ico<br>M<br>Fiscais<br>colo de<br>flow<br>bes<br>na<br><i>a</i> ,<br><i>a</i> , | Nota Fiscal Deta emissão: Número da nota: Série da Nota: - selecione - ✓ Natureza da operação: Prest Serviços / Venda ✓                                                   | Area de Trabalho Councileads Councileads | modelos XML<br>Nome<br>137634.xml<br>331404470837000524155001000288791000000010.<br>DF851402624105520026205500100030564143864<br>DF41140272831890008975500100030361413864<br>NFe-Conjugada-nfaxml<br>NFe-Conjugada-nfaxml<br>testeReletorio.xml | Data de modificaç<br>04/10/2013 16:23<br>.08/05/2014 20:02<br>08/05/2014 20:02<br>08/05/2014 19:51<br>08/05/2014 19:51<br>05/06/2014 11:42<br>17/04/2014 21:30<br>17/06/2014 10:53 |

2. Após encontrar o arquivo e selecioná-lo, clique em Enviar, para que o arquivo seja vinculado ao Sistema.

| (-) (200                                | 1.143.39.194/consultaweb/aud                | atexweb/Audatex_Notas_Fiscais.as                                              | ox?orc=26058Lnur 🔎 👻 🖯 🎑 Audatex V | Veb - Notas Fiscais 🛛 🗶                            |               |      | ∩ ☆ @ |
|-----------------------------------------|---------------------------------------------|-------------------------------------------------------------------------------|------------------------------------|----------------------------------------------------|---------------|------|-------|
| Audatex                                 | Boa tarde, Pca Audate<br>12/7/2014 13:13:38 | x.                                                                            |                                    |                                                    |               |      |       |
| fonis                                   | Sinistros                                   | Accorpitalments                                                               | Revisio                            | Administrative                                     | Alterar seeka | East |       |
| BUSCAR                                  |                                             | SINISTRO Nº 103201402280                                                      | 466-1 - Status ANALISADO           |                                                    |               |      |       |
| Nº do sinistro.<br>ok<br>busca avançada |                                             | Clienter MARCEL AUFING DE C<br>Tripie SIRUSTRO<br>Veloufer TOYOTA COROLLA (12 |                                    | Data da Aberta<br>Orçamento: 25<br>Placa: Niti-505 |               |      |       |
| PROCESSO<br>Dados Gerais                |                                             | Salvar Voltar O                                                               | Users\andre.magalhae Procurar      | Enviar                                             |               |      |       |

3. Em caso de erro, verifique se os campos obrigatórios foram preenchidos corretamente no site da

- 1. Nº de Série da Nota Fiscal
- 2. Chave da Nota Fiscal
- 3. CNPJ Oficina
- 4. CNPJ Seguradora

#### 5. Data de Emissão

Maior que a Abertura do Sinistro. Maior que a Liberação do reparo. Menor igual à data de hoje.

6. Valores não podem ser iguais a Zero.

|                             | ni<br>ni                                      | annoch semina                                                      | US DE INPO              | -sulA | incA | EGIST                                                                   | ENAG LTDA                                                                                                    | US PHODUT   | US CONSTA   | ALLES NA N     | 214.21    | 1 5         | 00.000.21 | 9   |
|-----------------------------|-----------------------------------------------|--------------------------------------------------------------------|-------------------------|-------|------|-------------------------------------------------------------------------|----------------------------------------------------------------------------------------------------|-------------|-------------|----------------|-----------|-------------|-----------|-----|
| JEW PROJETC<br>Rua<br>CEP D | is, servicos<br>Gomes de Car<br>4547005 - SAC | DE INFORMATICA E I<br>Naho, 1366 - VICA OLI<br>PALLO, RS - Font 11 | USTEMA<br>MPA<br>216700 | 2     |      | DANF<br>ento Au<br>Iscal El<br>DA<br>1040A<br>00.000<br>IE 038<br>ha 1/ | E contraction contraction cont |             |             |                |           |             |           | -   |
| TRANSFERE                   | NCIA REME                                     |                                                                    |                         | TACA  | DO P | VARE                                                                    | 10                                                                                                    |             |             |                |           |             |           |     |
| 0910279314                  | in the second                                 | an associate to make                                               | 3                       | 858.  | 4330 | 001-21                                                                  |                                                                                                    | 43-090      | -07 858 433 | 0001-21-55-4   | 38-000 00 | 1 219-257.0 | 35.703-0  |     |
| PROSRETA AD                 | THEFTEN TENTE                                 |                                                                    | _                       | -     |      |                                                                         |                                                                                                    |             | 4           | 369.521.000    | 1-03      | 5           | 22009     |     |
| Accession inter             | Main 1807                                     | 1                                                                  |                         |       |      |                                                                         | Canto                                                                                                    | ou herts    |             | 000            | 10210     | 210         |           | 2   |
| AND NO.                     |                                               |                                                                    |                         |       |      |                                                                         |                                                                                                    |             | 100         | Intronção este | Cius .    | 44          | ADADA     | -   |
| Porto Alegre                |                                               |                                                                    |                         |       |      |                                                                         | 122121289                                                                                                    | 8           | (RO         | 096082848      | 90        |             |           |     |
| NANGPORTAL                  | DOR IT VOLUN                                  | IS TRANSPORTADOS                                                   | 1                       | •     |      |                                                                         | In the work                                                                                                    |             | 10.000      | areau ja       | (14) (14) | na presia   |           | 10, |
| RANSP                       |                                               | energy and the second second                                       |                         |       | _    |                                                                         | 1-SMIRITE<br>2-SMIRITE<br>2-SMIRITE                                                                                                    | 1 11111     | PPP         | -3214          | 15 00.07  | 2.396/0001  | -82       | Ĩ   |
| Rua Internaci               | onal, 345                                     |                                                                    |                         |       |      |                                                                         | Porto Alegre                                                                                                    | 100         | 10          |                | 15 000    | ACASTANAS   |           |     |
| Contract of                 | 15                                            | ianta<br>CK                                                        | v_marc                  | 3     |      |                                                                         | 425265                                                                                                    | ľ           | and and the | 15             | 5,000     | 2400        | 10        | 2,0 |
| 10000 000 P                 | ROOUTOS E S                                   | ERVIÇOS<br>Al cos molaritary serviço                               | * N#                    | ar    | 0.04 | -                                                                       | ane tokar                                                                                                    | VALUE AND A | VIEOR TODA  | AND CRITICHE   | 14.01.000 | 1950 P      | 22        | 4   |
| -00                         | Cats                                          |                                                                    |                         | 000   | 111  | UN .                                                                    | 5,000                                                                                                    | 1,000       | 10,00       | 10,00          | 0         | 6           | 17.00     | f   |
|                             | Cend                                          |                                                                    |                         | ano   | hiΩ  | LW.                                                                     | 1.000                                                                                                    | 2,000       | 11,8        | 11.0           | ŭ         |             | 17.60     |     |
| 4,014,0.00 J                | SSON                                          | *** DOCI                                                           |                         | stick | DEM  | AMBIE                                                                   |                                                                                                    | OLOGAÇÃO    | - SEM VALS  | OR FISCAL *    |           | 1.00 Miles  |           |     |

4. O XML foi aceito com sucesso, quando a página a seguir carregar:

| Contraction of the second |                                               |                             |                                                                                                    | Audates web - Notas Piscais ~                                                                                                    |                       |      | UV 10 CO |
|---------------------------|-----------------------------------------------|-----------------------------|----------------------------------------------------------------------------------------------------|----------------------------------------------------------------------------------------------------|-----------------------|------|----------|
| Audatex                   | Boa tarde, Pca Audates.<br>12/7/2014 13:22:47 |                             |                                                                                                    |                                                                                                    |                       |      |          |
| tome                      | Sinistros                                     | Acompanhamento              | Revisão                                                                                                    | Administrativo                                                                                                    | Alterar seriha        | Sair |          |
| USCAR                     |                                               | SINISTRO Nº 10320           | 1402280466-1 - Stat                                                                                             | US ANALISADO                                                                                                    |                       |      |          |
| Nº doi sininitzo:         |                                               | R                           |                                                                                                    |                                                                                                    |                       |      |          |
| ok<br>busca avancada      |                                               | Cliente: MARCEL RUFINO DE   | CARVALHO                                                                                                    | Data de Abertu                                                                                                    | ra: 5/3/2014          |      |          |
|                           |                                               | Veiculo: TOYOTA COROLLA ()  | 12+) Xei 2.0 16v Flex Aut 2013                                                                                  | Placa: NIM-588                                                                                                    | 2                     |      |          |
| HDCL550                   |                                               |                             | in the second second second second second second second second second second second second second second second | and a second second                                                                                                    |                       |      |          |
| magens                    |                                               | Incluir nota fiscal Finaliz | ar processo voltar p                                                                                            | irecer de Exclusão: Selecione                                                                                                    | · ¥1                  |      |          |
| audo de Salvado           |                                               | Agente Boneficiário Nº      | Dt Emissão Natureza                                                                                             | Total Peças Total Serv                                                                                                    | iços Total Nota Ações |      |          |
| audo Av. de               |                                               | BRADESCO NEWLAND-PL 600     | 000064 12/03/2014 Prestação                                                                                     | Serviços F.\$ 0.00 R\$ 100.00                                                                                                    | R\$ 100,00 🚡 / 🝵 🚳 📎  |      |          |
| Nota Cobertura            |                                               |                             | Total de Nota                                                                                                   | s Fiscais R\$ 0,00 R\$ 100,                                                                                                    | 00 R\$ 100.00         |      |          |
| Incamento                 |                                               |                             |                                                                                                    | and the second second s |                       |      |          |

#### **10.** Finalizar o Processo

Após o cadastro das notas, confirme as informações e clique em "**Finalizar Processo", com** isso, os dados das notas fiscais e suas imagens são enviados à Seguradora.

**Obs:** A inclusão de nota fiscal eletrônica é somente para "**Notas fiscais de peças**". Para notas fiscais de mão de obra, a mesma deve ser inserida manualmente, como foi mostrado anteriormente no item "A" deste manual, independentemente de ser física ou eletrônica.